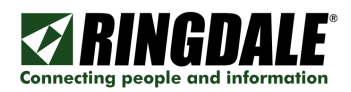

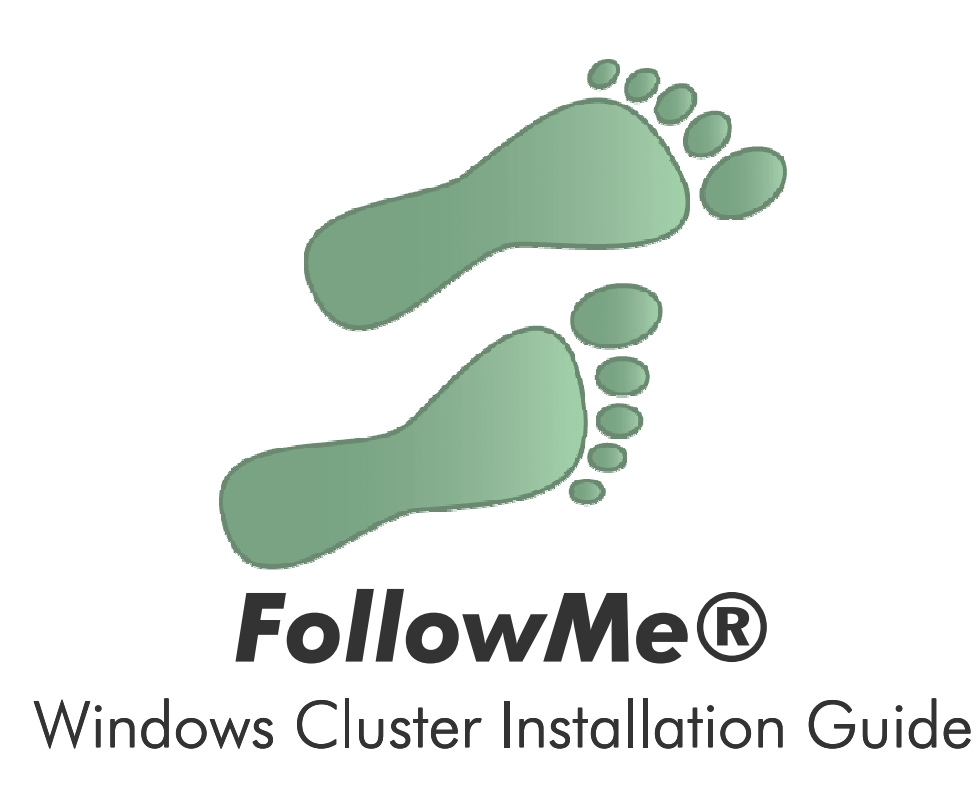

| Revision | Date       |
|----------|------------|
| 1.0      | 26/05/2006 |

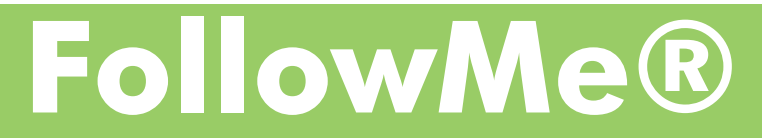

FM2006052601 (FollowMe - Windows Cluster Installation Guide).doc

#### **Cluster Configuration**

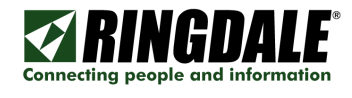

1) Add a new cluster group or use the default "Cluster Group".

2) Add a FollowMe cluster resource using the resource type of "FMCluster".

- a) Once you have added the FollowMe cluster resource and then configure FollowMe as normal via the FollowMe Q-Server administration tool.
- b) The database configuration details and data directories need to be configured on both cluster nodes as this data is not commonly held.
- c) All other settings for FollowMe are stored in the database and hence can be shared between the nodes once configured via one of them.

3) Add a Print Spooler Resource using the resource type of "Print Spooler".

a) Once the print spooler resource has been added you will need to configure the printers in the print spooler cluster resource. This should be done by browsing to the cluster and the "Printers & Faxes" folder via Windows Explorer.

4) Configure the Print Spooler resource printers with Windows Standard TCP/IP port using LPR to print to the FollowMe Q-Server.

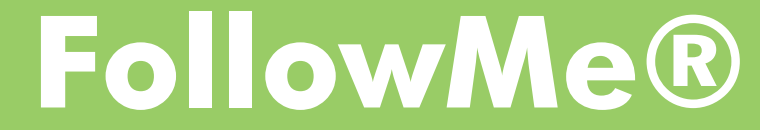

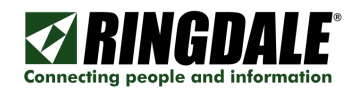

### Adding a Cluster Resource

| View Mew Window Cascade Tile Horizontally Close All New Configure Application Second | ctrl+G<br>ce                                                                                                    |
|--------------------------------------------------------------------------------------|----------------------------------------------------------------------------------------------------|
|                                                                                      |                                                                                                    |
| New Resource                                                                         |                                                                                                    |
|                                                                                      | Image: FollowMe   Description:   Resource type: FMCluster   Group: FollowMe   Description:   Description:   Desc                                                                                                    |
| Pos<br>Spo<br>Ayza                                                                   | FollowMe<br>ssible owners are nodes in the cluster on which this resource can be brought online.<br>ecify the possible owners for this resource.<br>ailable nodes: Possible <u>o</u> wners:                                                                                                    |
|                                                                                      | Add ->     Name       Add ->     Image: State of the state of the state of the |
|                                                                                      | FollowMe                                                                                                    |
|                                                                                      | Dependencies are resources which must be brought online by the cluster service first. Specify the dependencies for this resource.                                                                                                    |
|                                                                                      | Available resources: Resource dependencies:                                                                                                    |
|                                                                                      | Resource     Resc       Add ->       <       Eemove                                                                                                    |
|                                                                                      | < <u>B</u> ack Finish Cancel                                                                                                    |

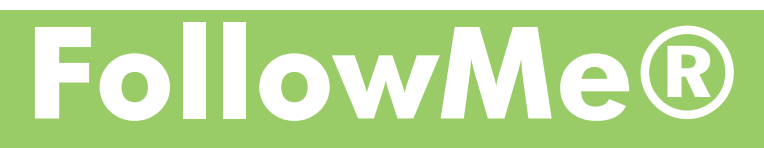

FM2006052601 (FollowMe - Windows Cluster Installation Guide).doc

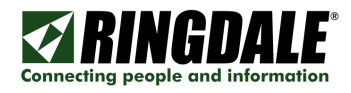

## Adding a Print Spooler Resource

w R

| Vi <u>e</u> w 🕨                              | 1                                                                                                    |
|----------------------------------------------|----------------------------------------------------------------------------------------------------|
| New <u>W</u> indow                           |                                                                                                    |
| <u>C</u> ascade<br>Tile <u>H</u> orizontally |                                                                                                    |
| Tile Vertically<br>Close All                 |                                                                                                    |
| New •                                        | Group Ctrl+G                                                                                                    |
| Configure Application                        | Resource                                                                                                    |
|                                              | Node<br>Cluster                                                                                                    |
| w Resource                                   |                                                                                                    |
|                                              |                                                                                                    |
|                                              | Print Spooler                                                                                                    |
|                                              | Name: Print Spooler                                                                                                    |
|                                              |                                                                                                    |
|                                              | Resource type: Print Spooler                                                                                                    |
|                                              | Group: FollowMe                                                                                                    |
| i *i∎i / I                                   | <u>Run this resource in a separate Resource Monitor</u>                                                                                                    |
|                                              | To continue, click Next.                                                                                                    |
| Possible Owner                               | s                                                                                                    |
| <b></b>                                      | t Spooler                                                                                                    |
| Possible own                                 | ers are nodes in the cluster on which this resource can be brought online.                                                                                                    |
| Specify the p                                | assible owners for this resource.                                                                                                    |
| Name                                         | Name                                                                                                    |
|                                              |                                                                                                    |
|                                              | <- <u>Hemove</u>                                                                                                    |
|                                              |                                                                                                    |
| Depe                                         | ndencies                                                                                                    |
|                                              |                                                                                                    |
| L                                            | Print Spooler                                                                                                    |
| D                                            | ependencies are resources which must be brought online by the cluster service first.<br>pecify the dependencies for this resource.                                                                                                    |
| A                                            | yailable resources: Resource dependencies:                                                                                                    |
|                                              | Hesource Hesc<br>☐ Cluster IP Address IP Ac<br>Add → ☐ Cluster Name Netw                                                                                                    |
|                                              | Contraction of the second second s |
|                                              |                                                                                                    |
|                                              | Print Spooler Parameters                                                                                                    |
|                                              |                                                                                                    |
|                                              | Print Spooler                                                                                                    |
|                                              | Spool folder: C:\WINDOWS\cluster\Spool                                                                                                    |
|                                              | Job completion timeout: 160 seconds                                                                                                    |
|                                              |                                                                                                    |
|                                              |                                                                                                    |
|                                              |                                                                                                    |
|                                              |                                                                                                    |
|                                              |                                                                                                    |
|                                              |                                                                                                    |
|                                              | < <u>B</u> ack Finish Cancel                                                                                                    |
|                                              |                                                                                                    |

FollowMe®

Connecting people and information

#### Configuring Print Spooler Resource Printers

1) Browse to the cluster via Windows Explorer and then to the Printers and Faxes.

#### 2) Add a printer

| Add Printer Wizard                                                                                  |
|----------------------------------------------------------------------------------------------------|
| Local or Network Printer<br>The wizard needs to know which type of printer to set up.               |
| Select the option that describes the printer you want to use:                                       |
| Local printer attached to this computer                                                             |
| Automatically detect and install my Plug and Play printer                                           |
| A network printer, or a printer attached to another computer                                        |
| To set up a network printer that is not attached to a print server, use the "Local printer" option. |
| < Back Next > Cancel                                                                                |

a) Select "Create a new port" and from the "Type of port" drop down select "Standard TCP/IP Port".

|                                                                                                    | A                                                                                                    | Add Standard TCP/IP Printer Port Wizard                                                               | X                                                                           |
|----------------------------------------------------------------------------------------------------|----------------------------------------------------------------------------------------------------|----------------------------------------------------------------------------------------------------|-----------------------------------------------------------------------------|
| Select a Printer Port<br>Computers communicate                                                                                                    | with printers through ports.                                                                          | Welcome to the Add<br>TCP/IP Printer Port<br>You use this wizard to add a port for a                  | I Standard<br>Wizard                                                        |
| Select the port you want you want you w | your printer to use. If the port is not listed                                                        | Before continuing be sure that:<br>1. The device is turned on.<br>2. The network is connected and cor | nnfigured.                                                                  |
| O Use the following port                                                                                                    | LPT1: (Recommended Printer Port)                                                                      | Add Standard TCP/IP Printer Port 1                                                                    | Wizard                                                                      |
| Note: Most computers<br>The connector for this                                                                                                    | suse the LPT1: port to communicate with<br>port should look something like this:                      | Add Port<br>For which device do you want to add                                                       | dd a por?                                                                   |
|                                                                                                    | 240                                                                                                   | Enter the Printer Name or IP address.                                                                 | s, and a port name for the desired device.                                  |
|                                                                                                    |                                                                                                    | Printer Name or IP Address: CLU                                                                       | USTER_NAME_DR_JP_ADDRESS                                                    |
| <ul> <li>Create a new port:</li> </ul>                                                                                                    |                                                                                                    | Fort Name: CLU                                                                                        | d TCP/IP Printer Port Wizord                                                |
| Type of port:                                                                                                    | Standard TCP/IP Port                                                                                  | Additional F<br>The dev                                                                               | Port Information Required vice could not be identified.                     |
|                                                                                                    | < Back Ne:                                                                                            | xt > Car The device in                                                                                | is not found on the network. Be sure that:                                  |
|                                                                                                    |                                                                                                    | 1. The devic<br>2. The netw<br>3. The devi                                                            | vice is turned on<br>work is connected<br>or is propely configured.         |
| Enter the NAMI<br>Under the devid<br>Click the "Settir<br>Under "Protoco<br>Under the "LPR                                                                                                    | E or IP Address of a<br>ce type group selea<br>igs" button.<br>I" select "LPR".<br>Settings" group "G | cluster server.<br>ct "Custom".                                                                       | be addes: in or correct. ddx is      configure Standard TCP/IP Port Manitor |

# FollowMe®

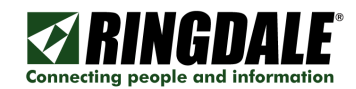

b) Select the printer driver.

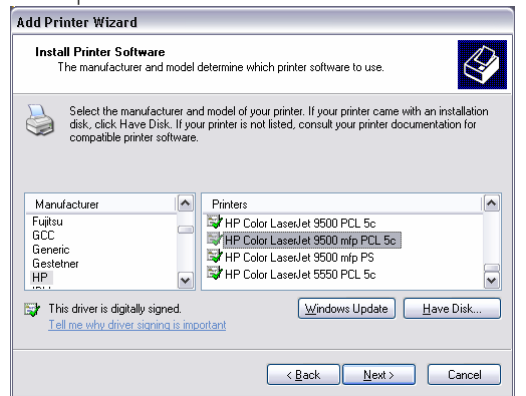

c) Enter the printer name.

| ld Printer Wizard                                                                                 |                                                                                                |
|---------------------------------------------------------------------------------------------------|------------------------------------------------------------------------------------------------|
| Name Your Printer<br>You must assign a name to this printer.                                      |                                                                                                |
| Type a name for this printer. Because som<br>name combinations of more than 31 chara<br>possible. | e programs do not support printer and server<br>cters, it is best to keep the name as short as |
| Printer name:                                                                                     |                                                                                                |
| FollowMe                                                                                          |                                                                                                |
| Doyou want to use this printer as the defa                                                        | ult printer?                                                                                   |
| ⊙ No                                                                                              |                                                                                                |
|                                                                                                   |                                                                                                |
|                                                                                                   |                                                                                                |
|                                                                                                   |                                                                                                |
|                                                                                                   | <back next=""> Cancel</back>                                                                   |

d) Enter the share name.

| dd Printer Wizard                                   |                                                                                                    |   |
|-----------------------------------------------------|----------------------------------------------------------------------------------------------------|---|
| Printer Sharing<br>You can share this               | printer with other network users.                                                                                            | × |
| If you want to share<br>suggested name or<br>users. | this printer, you must provide a share name. You can use the type a new one. The share name will be visible to other network |   |
| O Do not share th                                   | s printer                                                                                                    |   |
| ⊙ <u>S</u> hare name:                               | FollowMe                                                                                                    |   |
|                                                     |                                                                                                    |   |
|                                                     |                                                                                                    |   |
|                                                     |                                                                                                    |   |
|                                                     |                                                                                                    |   |
|                                                     |                                                                                                    |   |
|                                                     |                                                                                                    |   |
|                                                     | < <u>B</u> ack <u>N</u> ext > Cancel                                                                                         |   |

**NOTE:** The share name is what the user will see on their workstation. Normally this should be named *FollowMe* or *Secure Printing* depending on your implementation.

If using non-interactive printing then this should be the name of your printer that will be printing non-interactively.

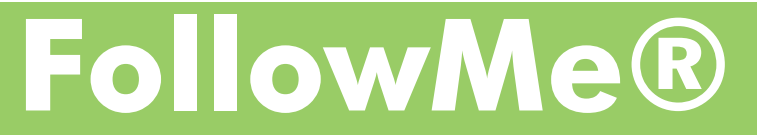

O D

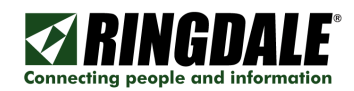

e) Enter any relevant Location/Comment details.

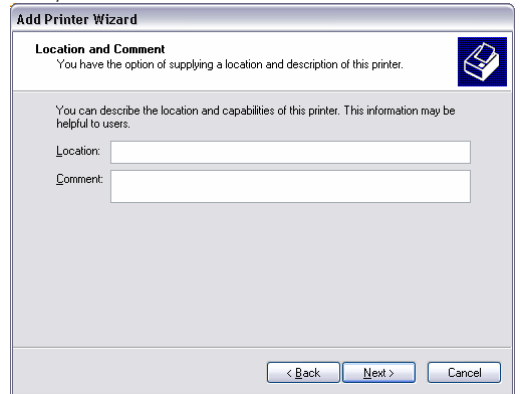

f) Complete the installation wizard.

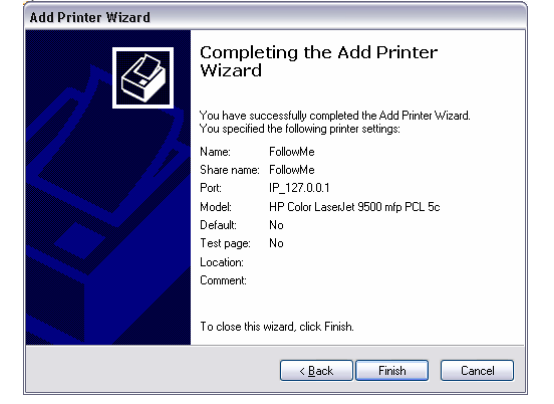

3) Ensure the FollowMe Q-Server has had the LPR Enable option enabled in its Advanced tab page.

FollowMe®